STEP 4. 図形の順序を変更する

1. 耳の中の小さな円を顔の後ろに移動しましょう

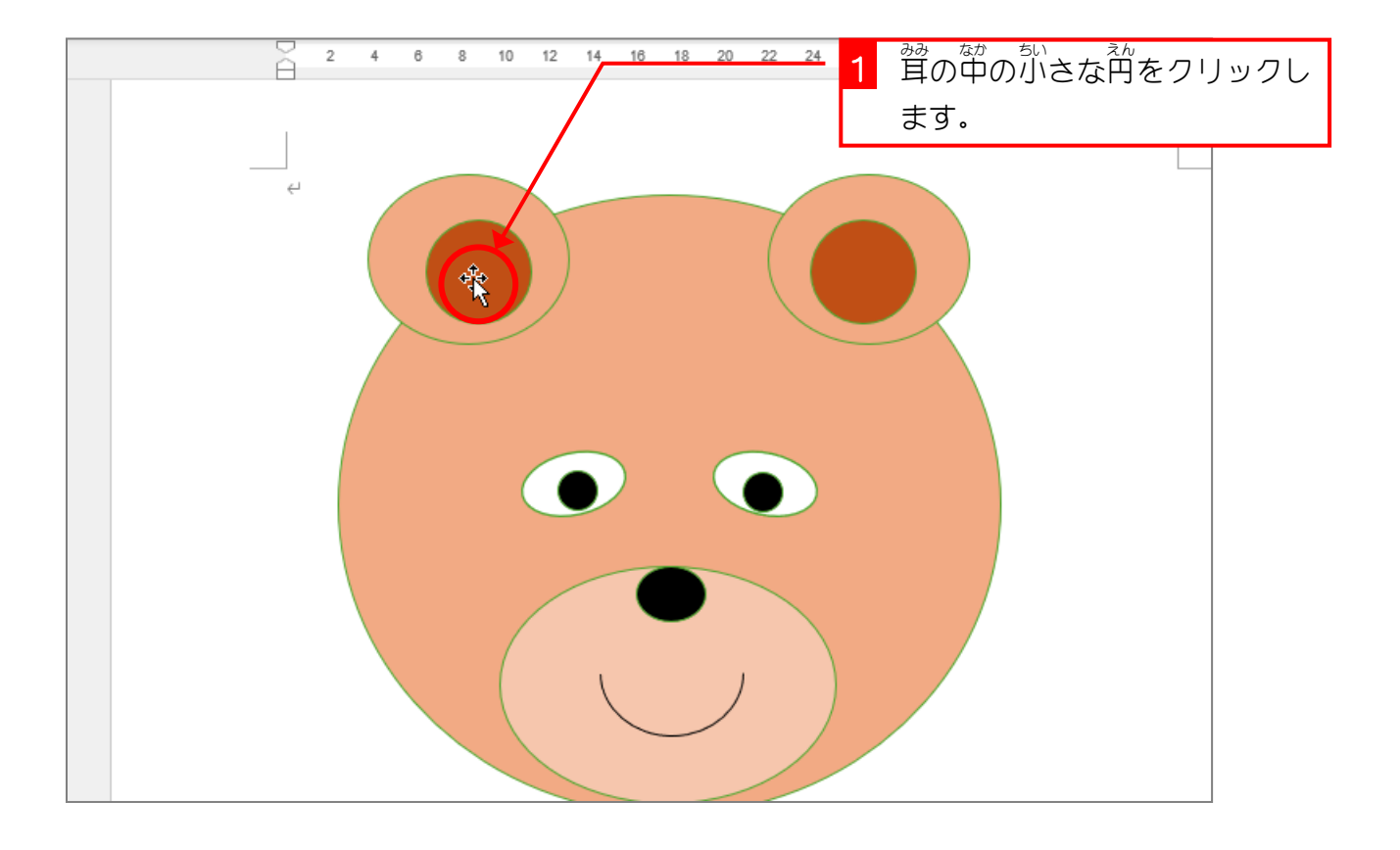

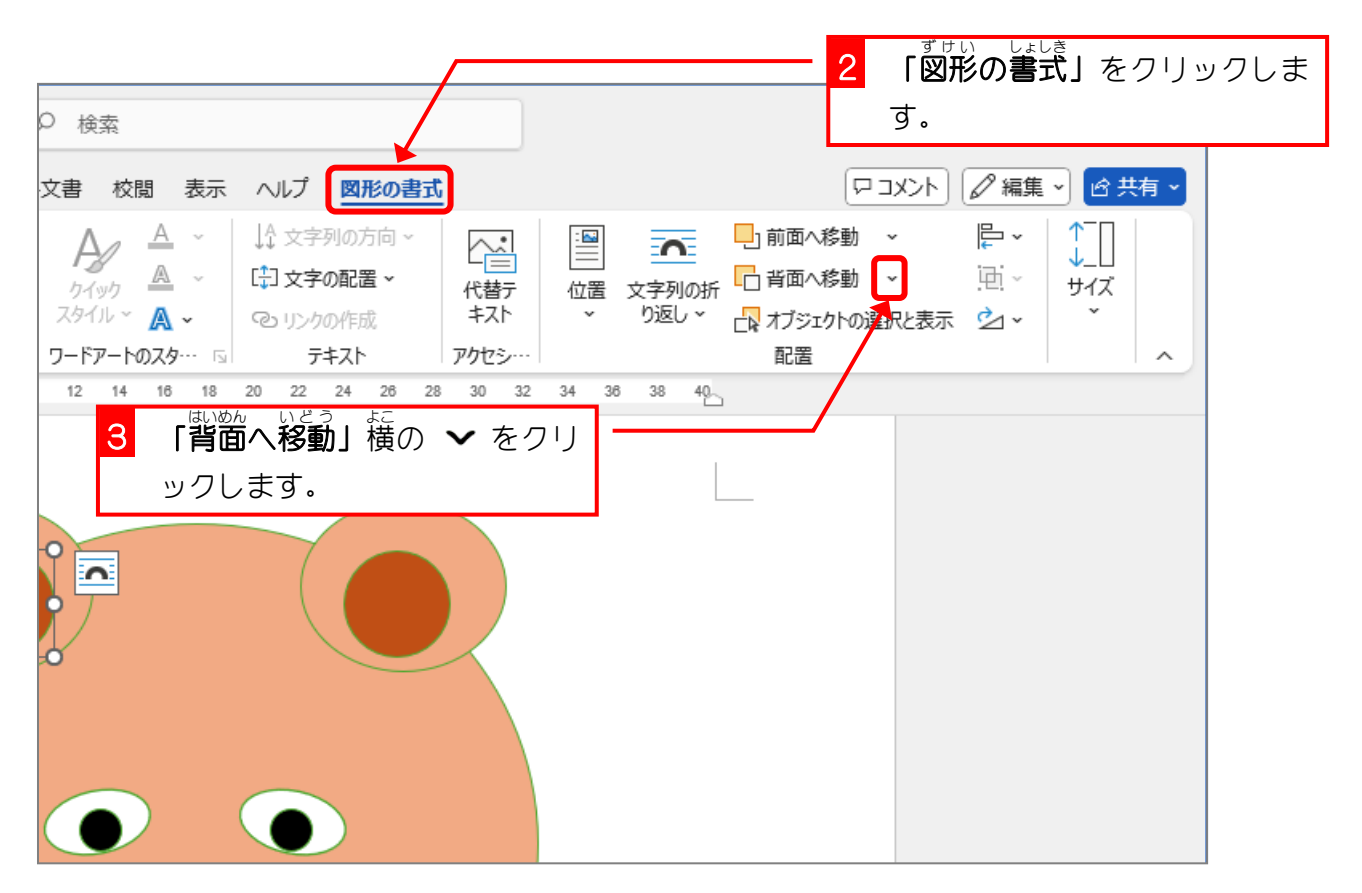

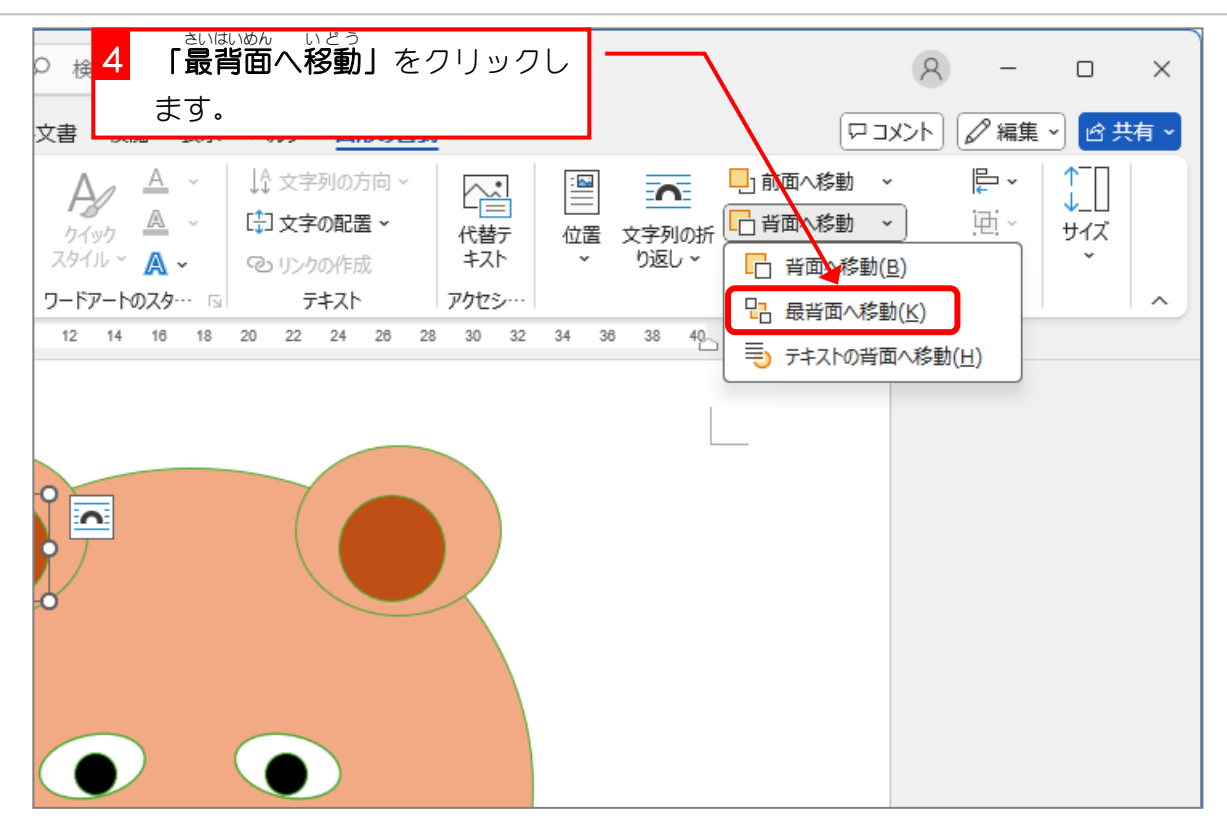

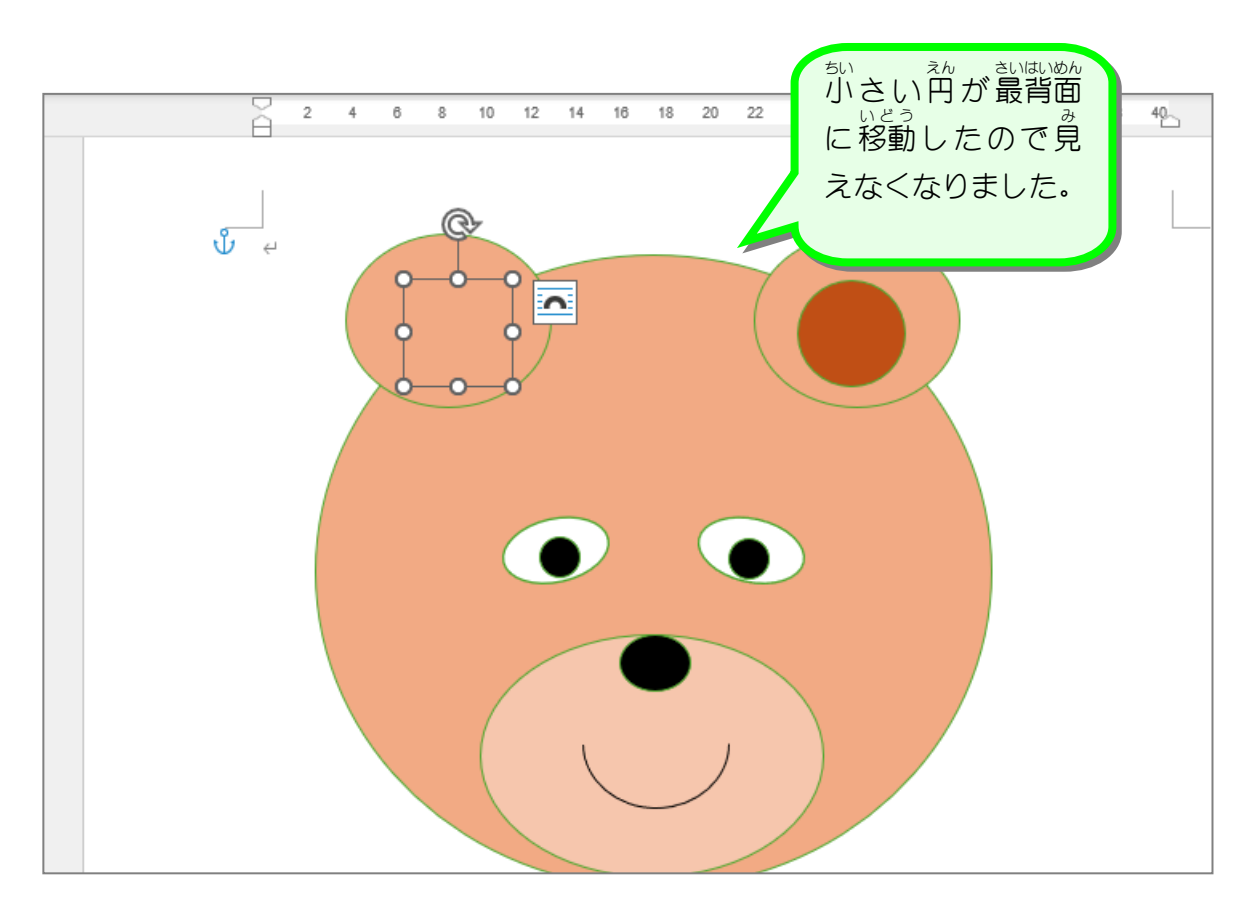

## 2. 耳の大きな円を顔の後ろに移動しましょう

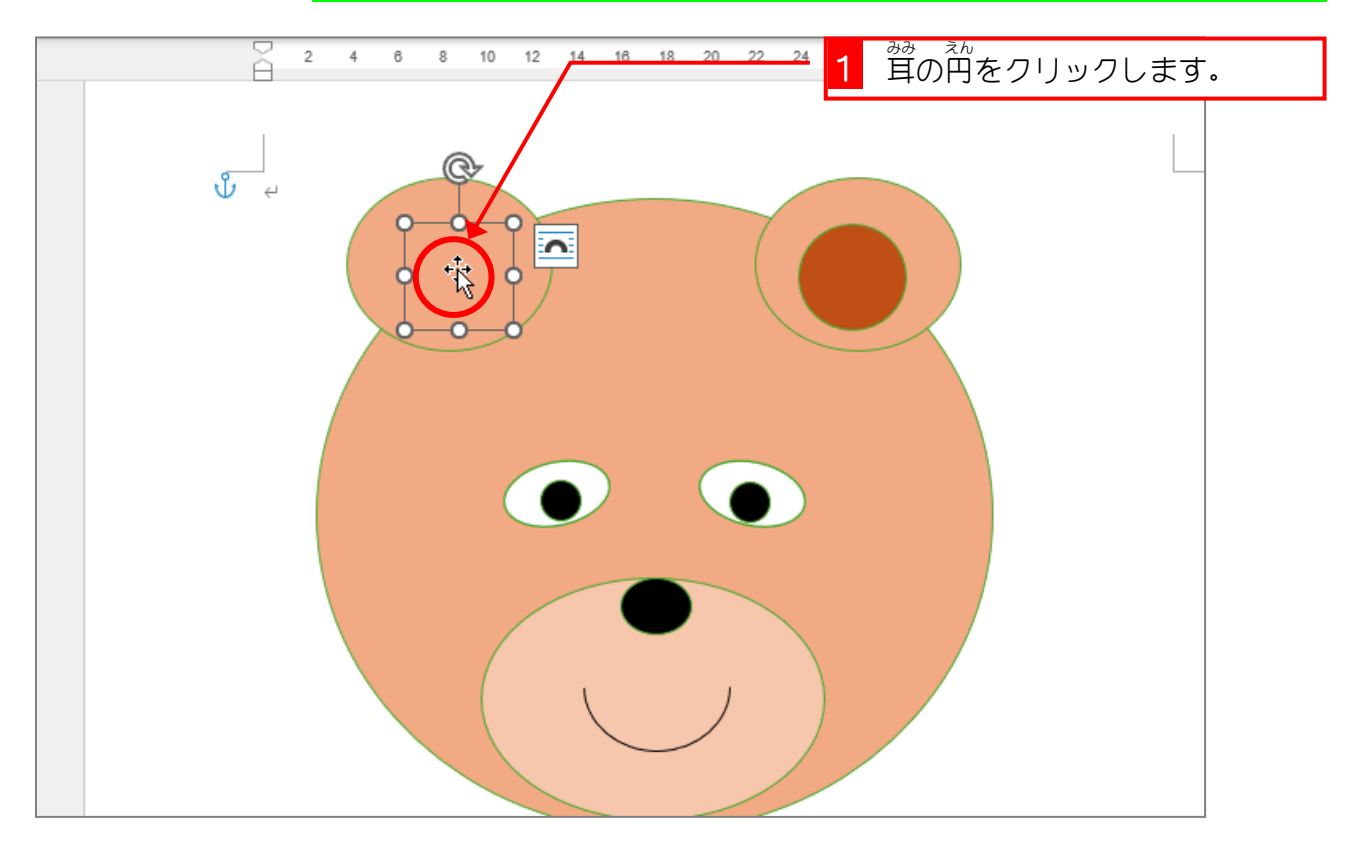

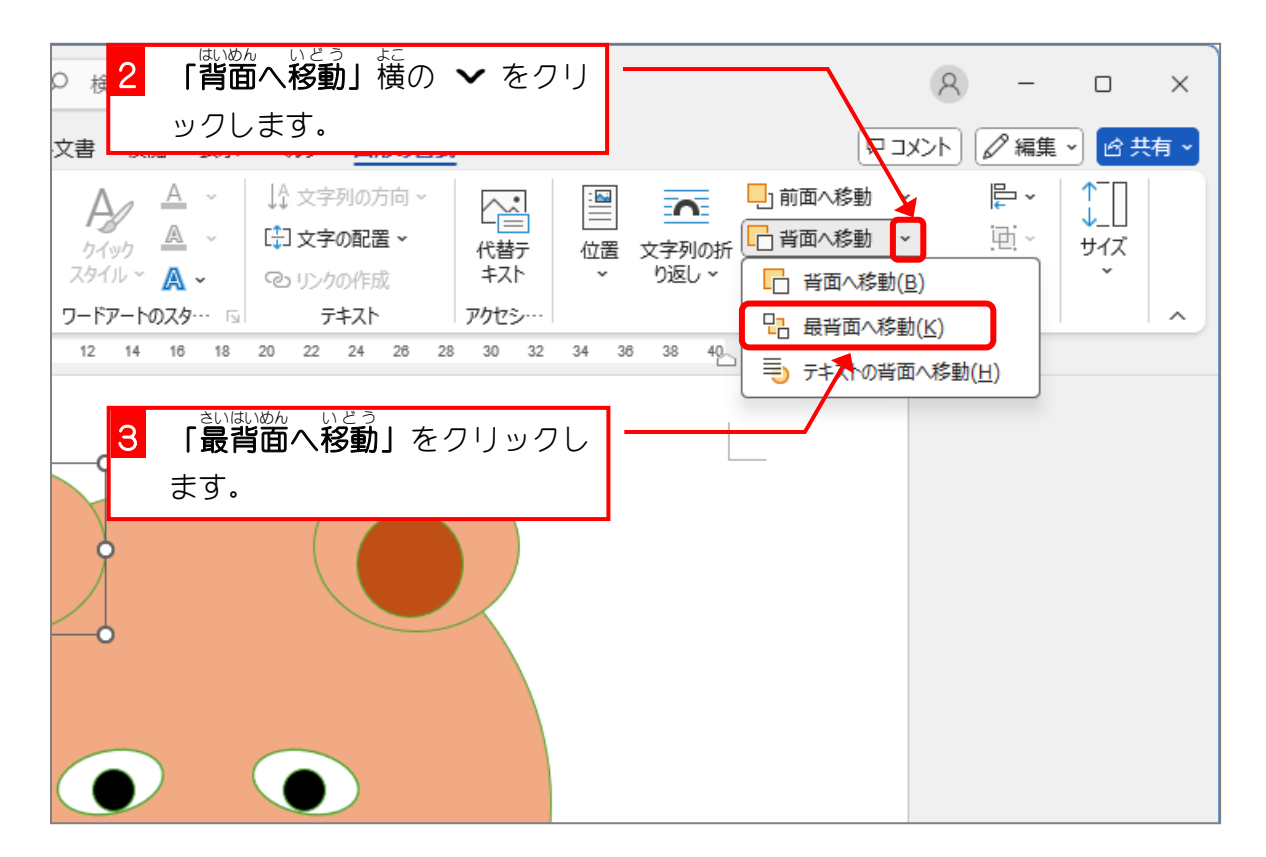

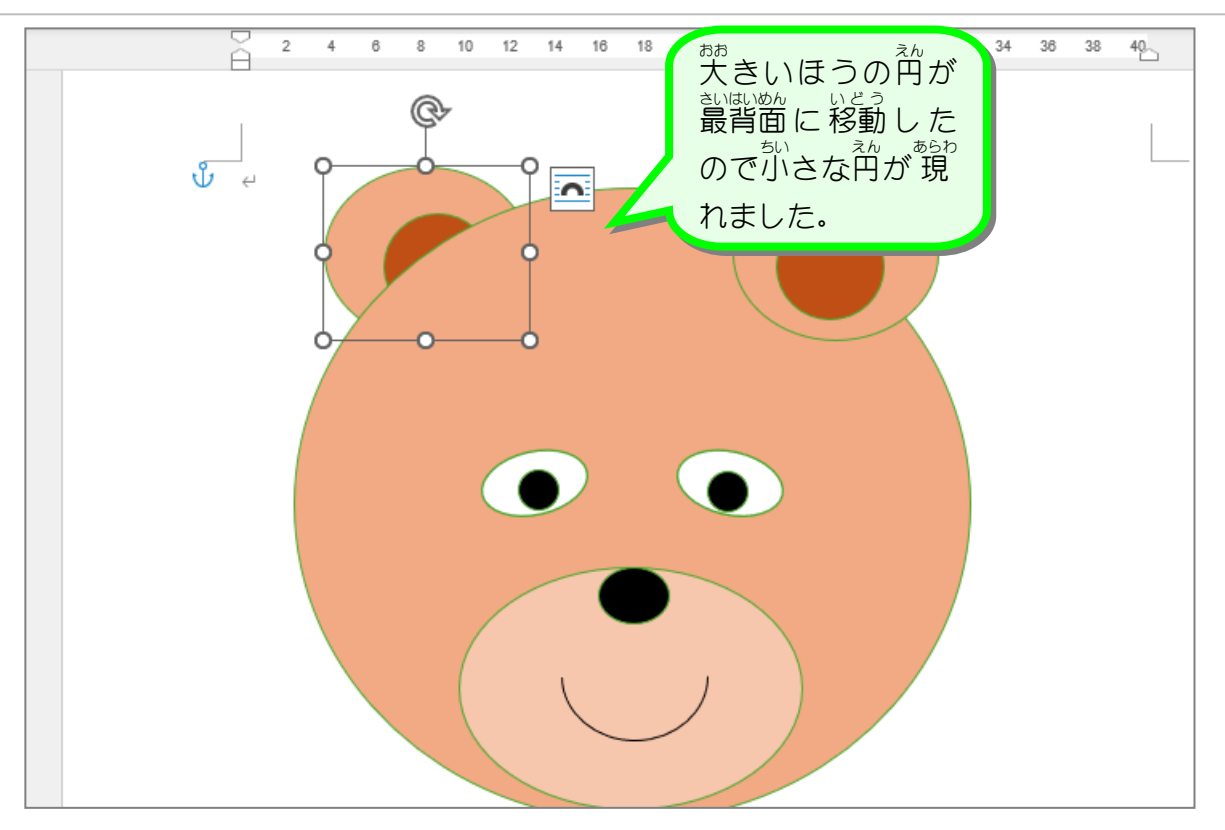

## 3. 二つの円を同時に最背面に移動しましょう

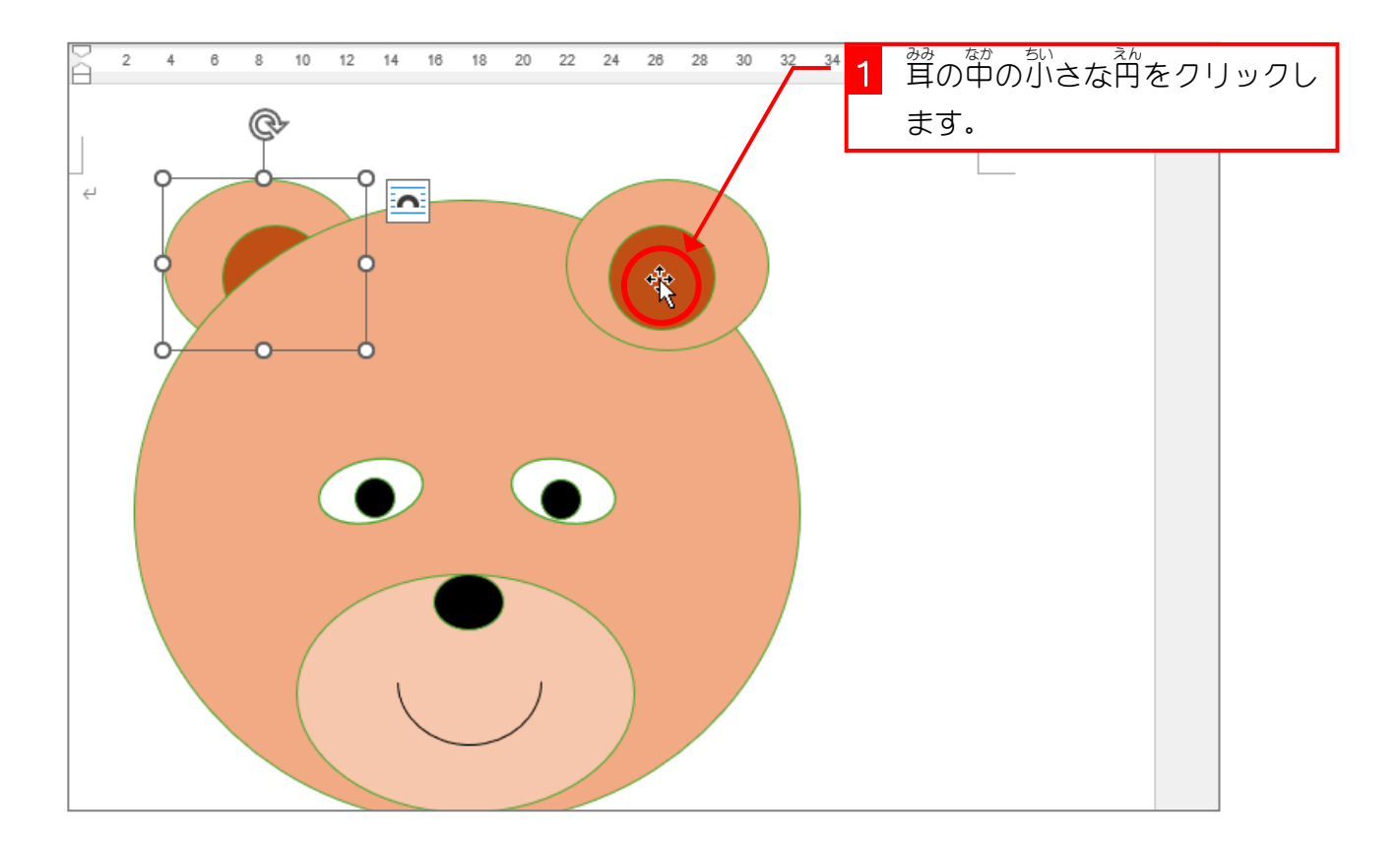

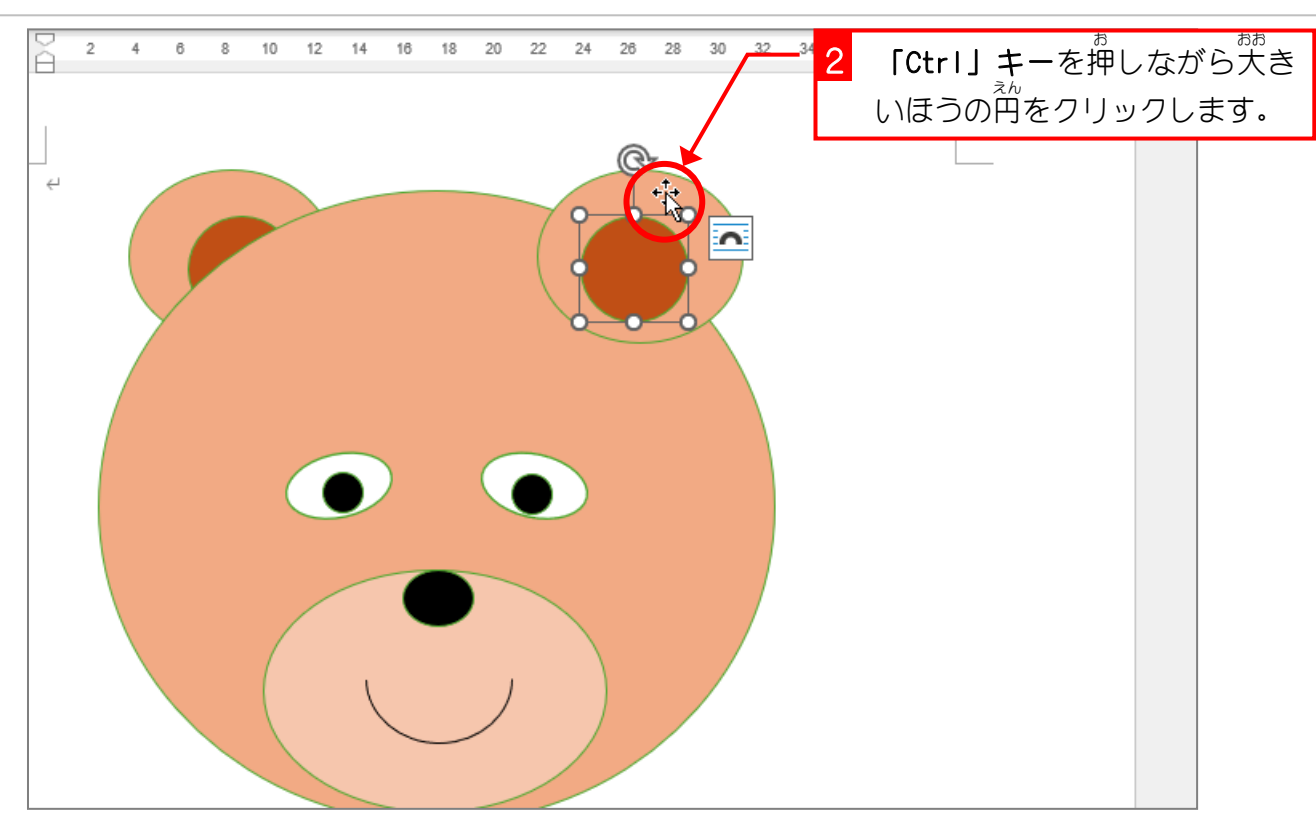

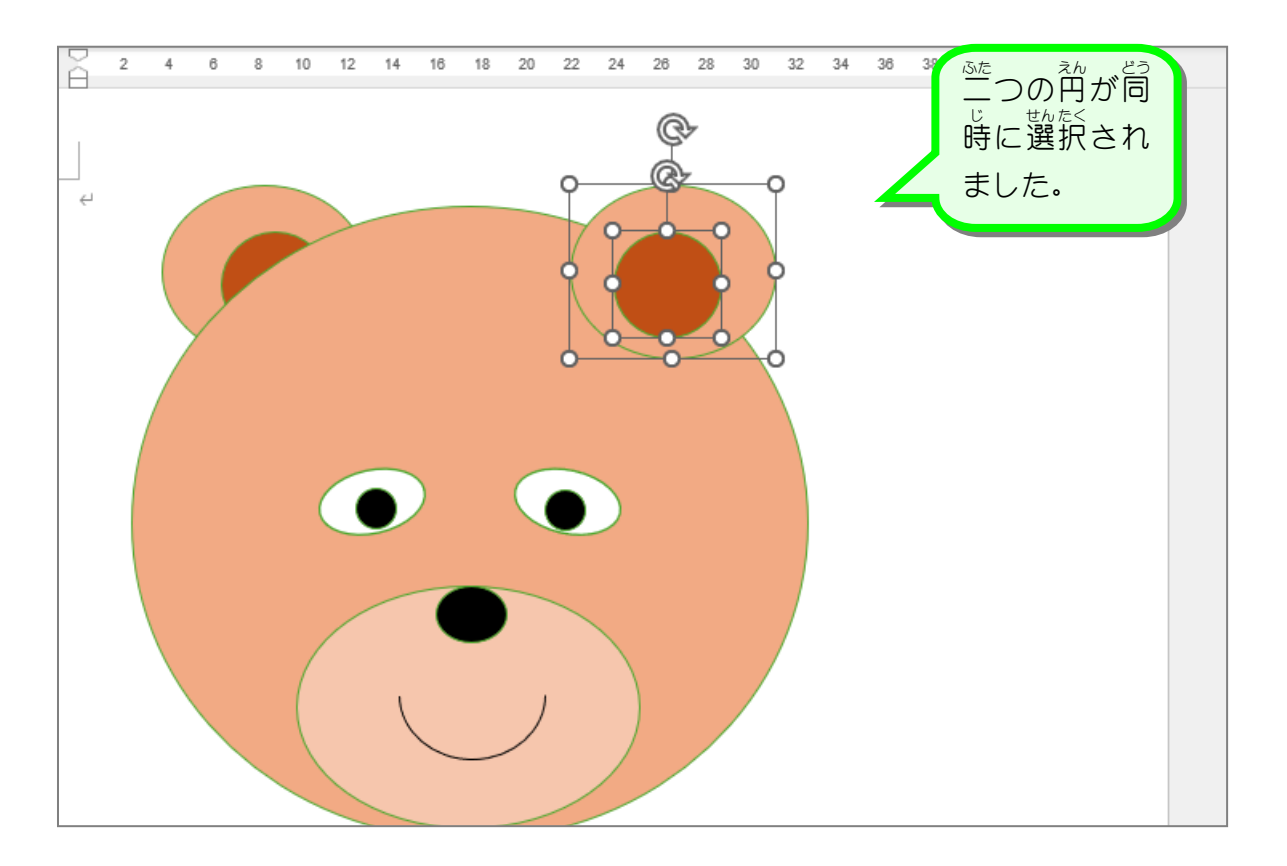

Word2024 初級 3

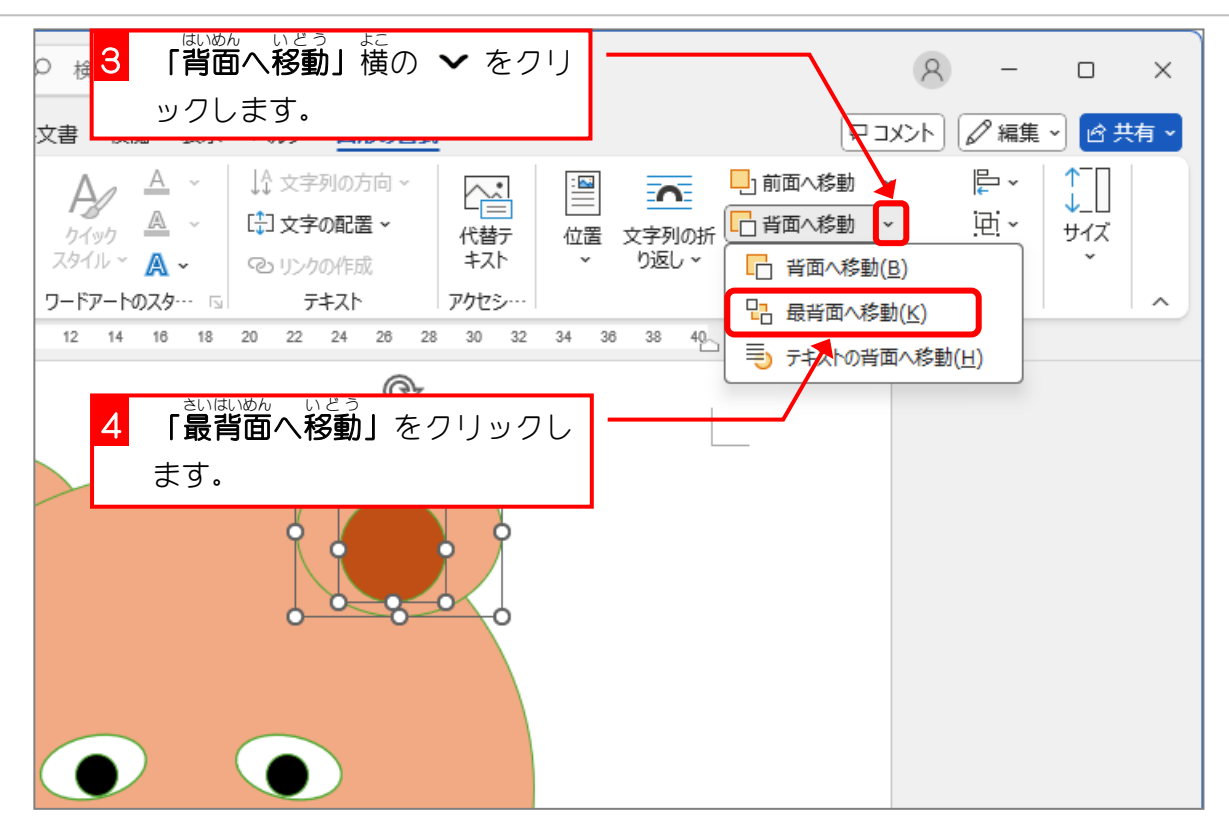

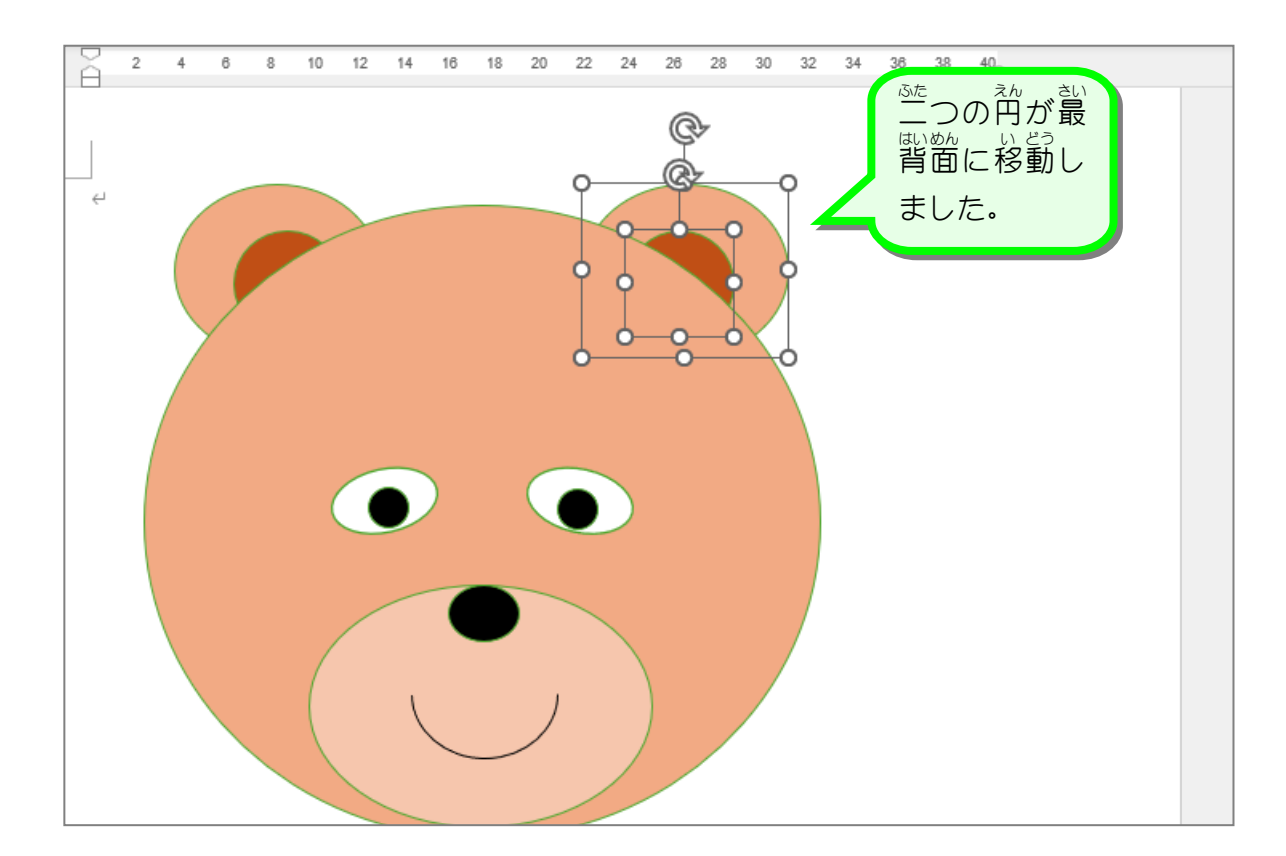

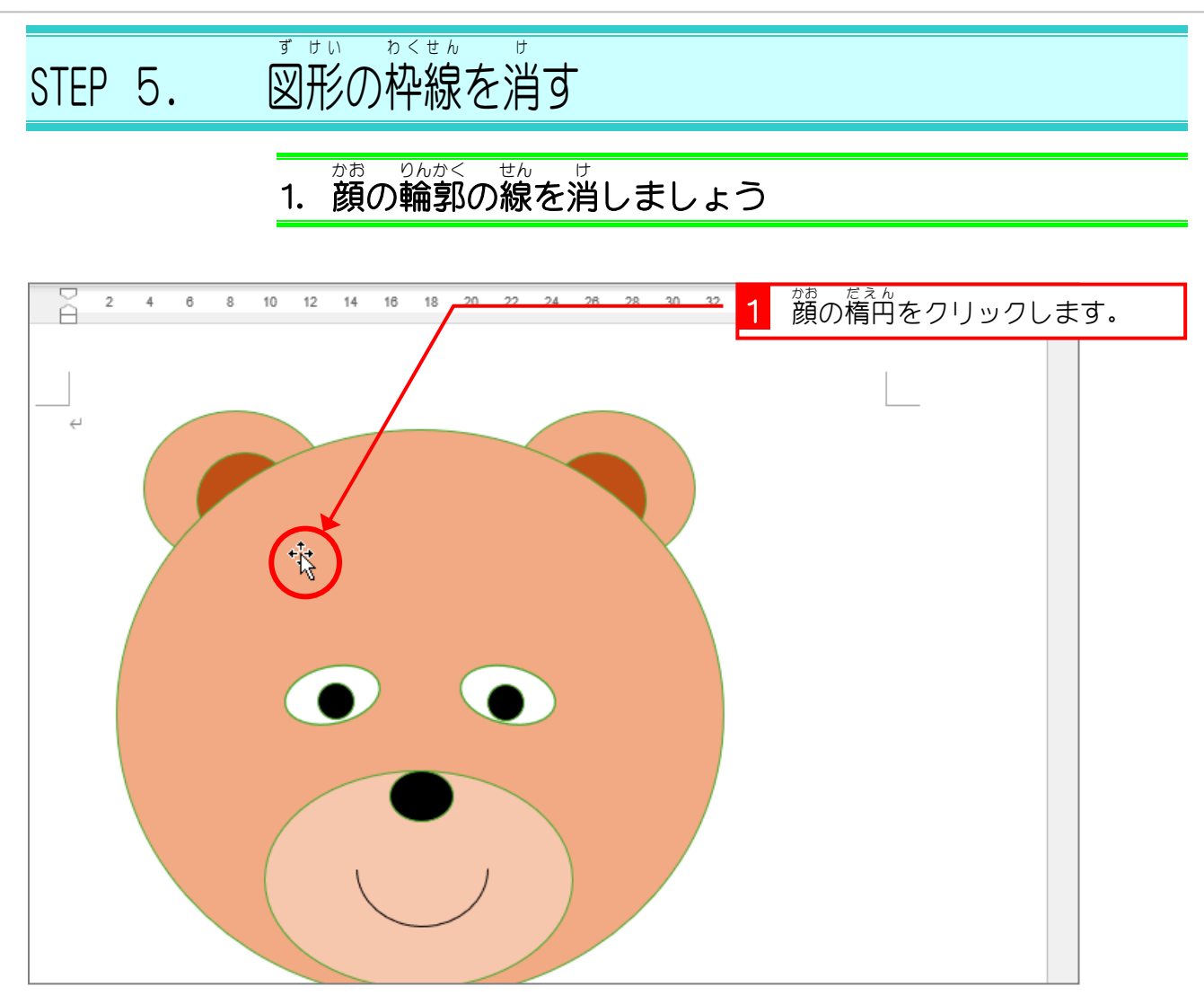

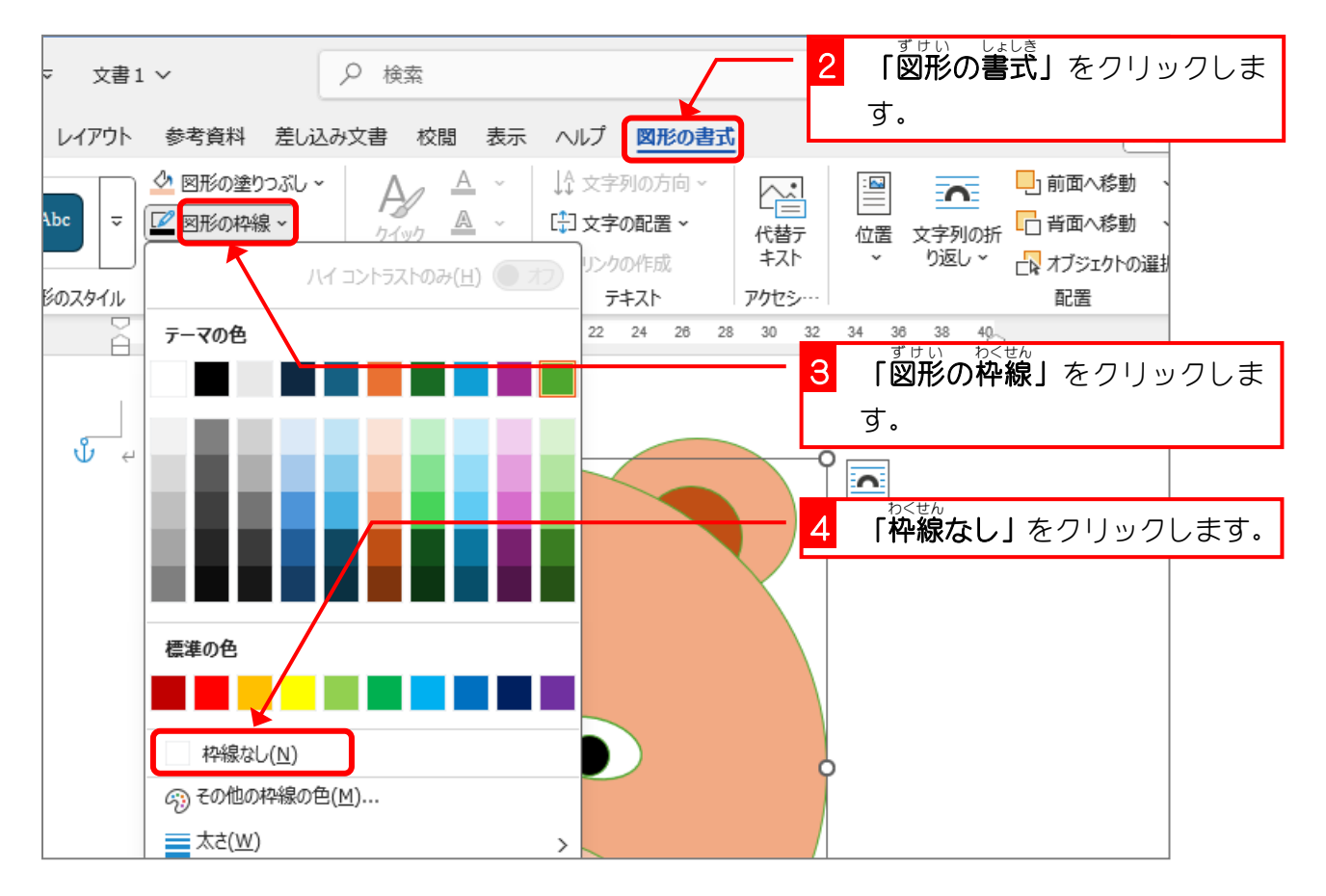

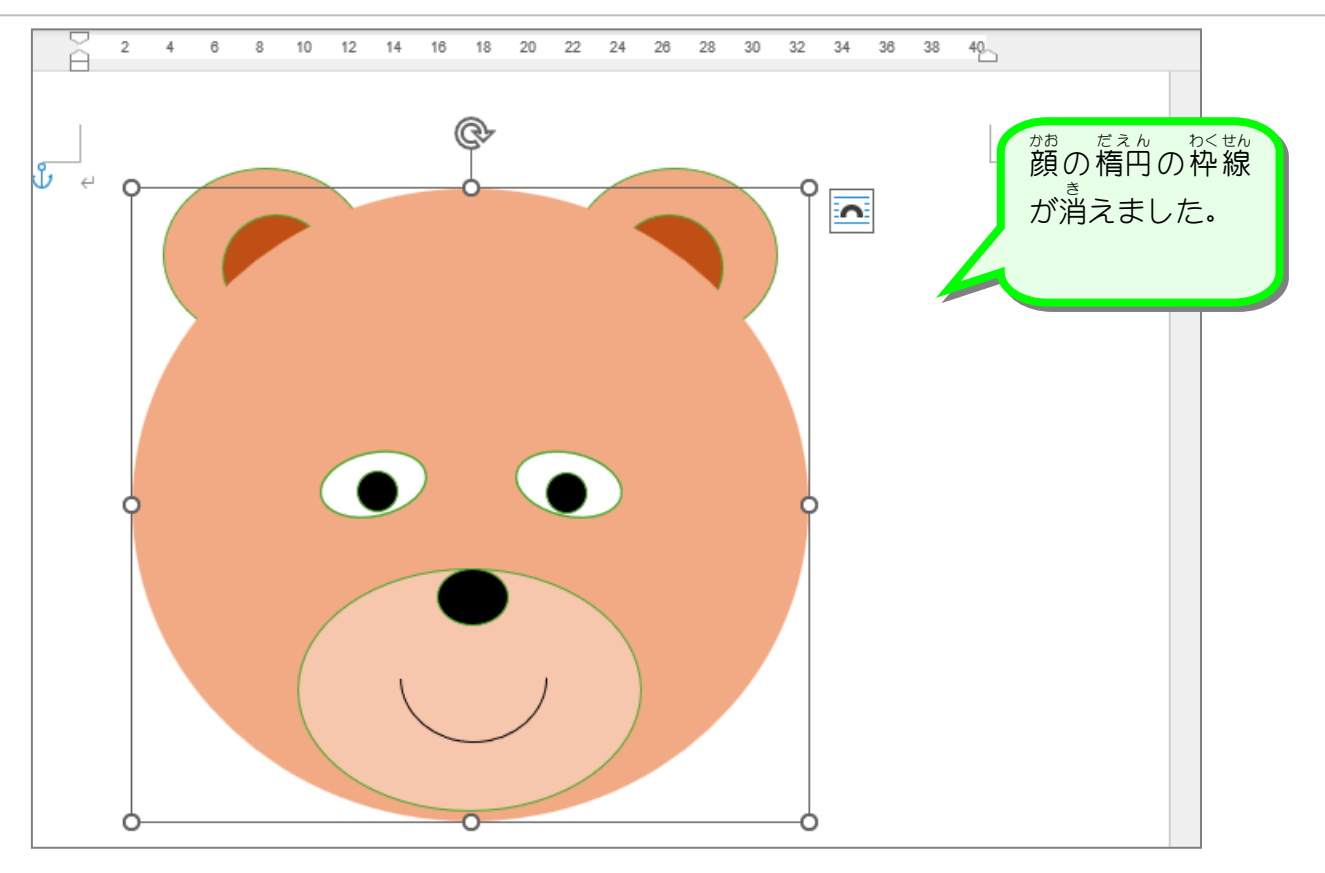

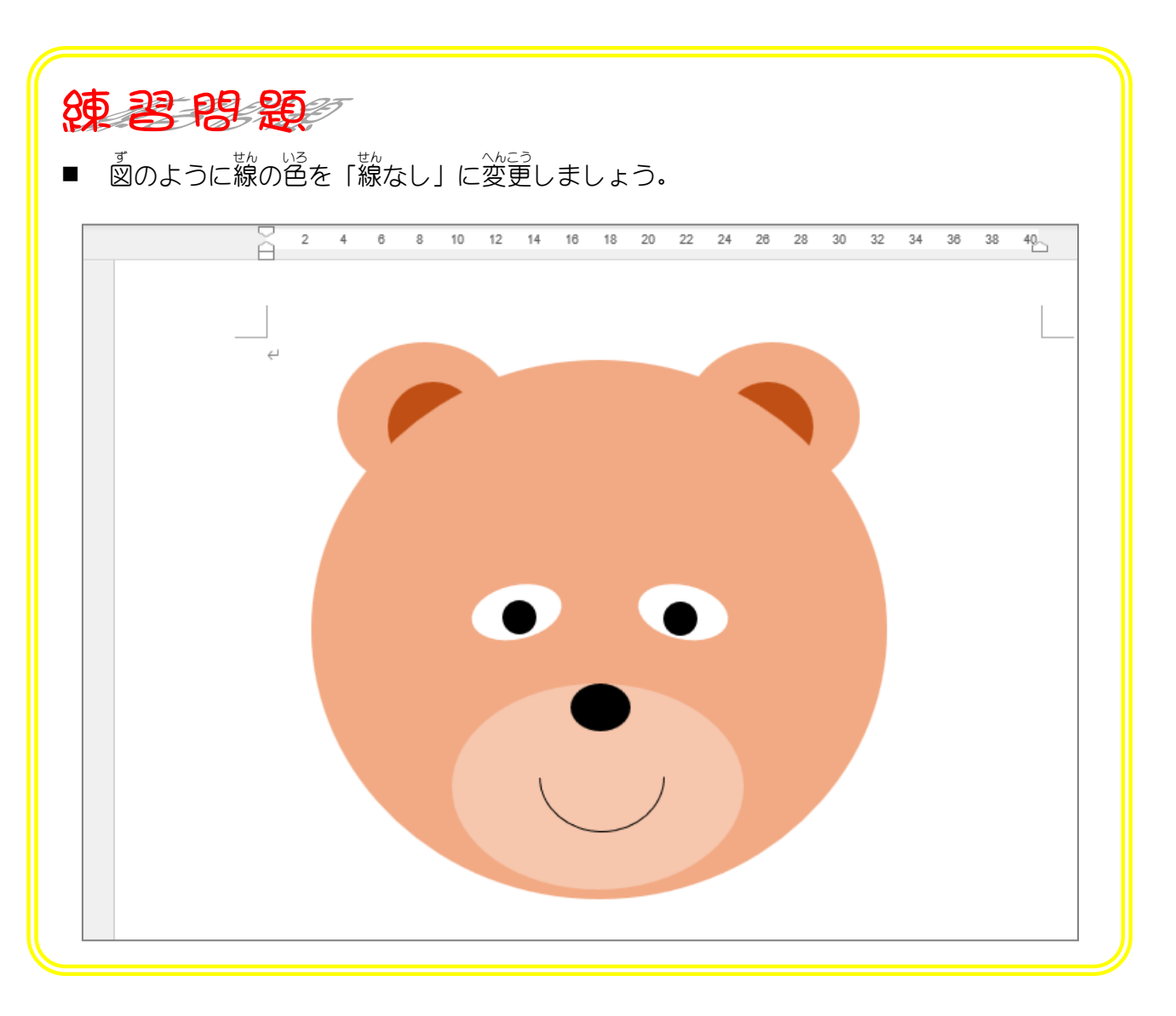

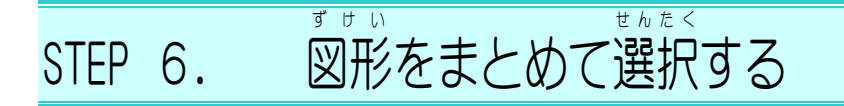

<sup>かお ずけい</sup> 1. 顔の図形をすべて選択しましょう

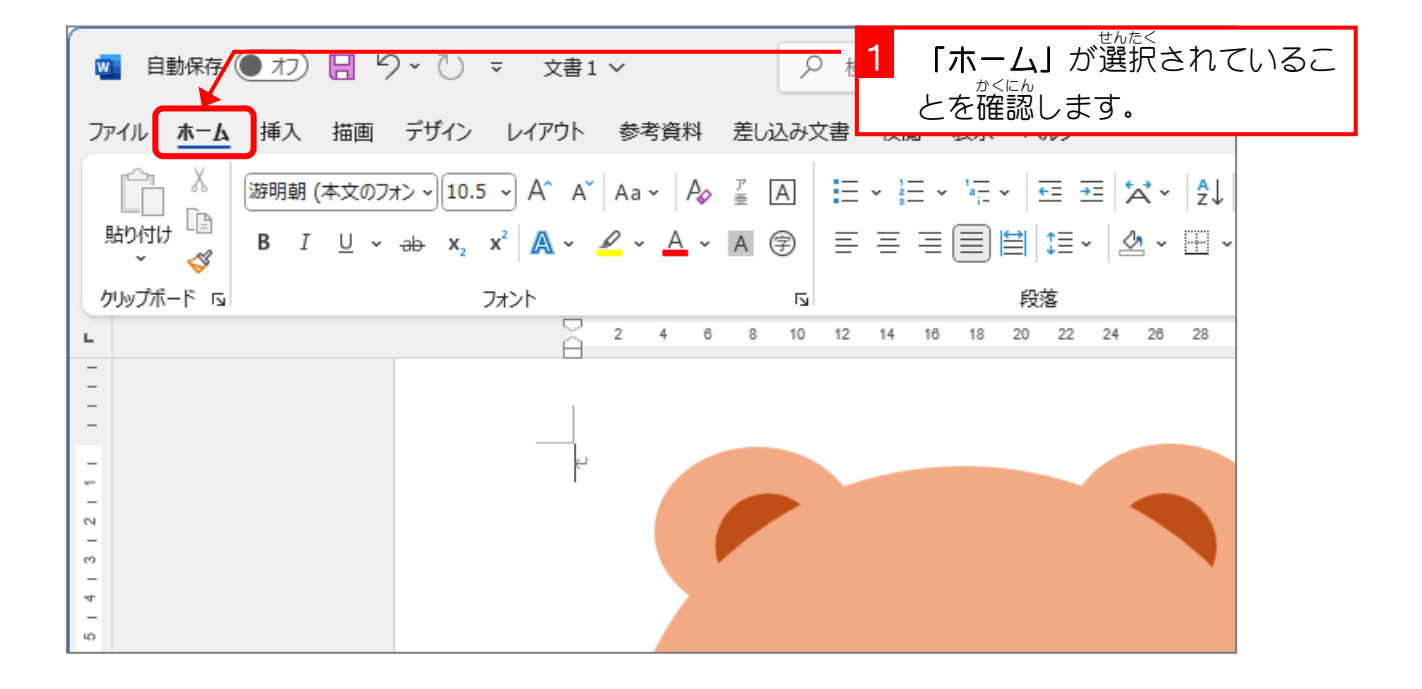

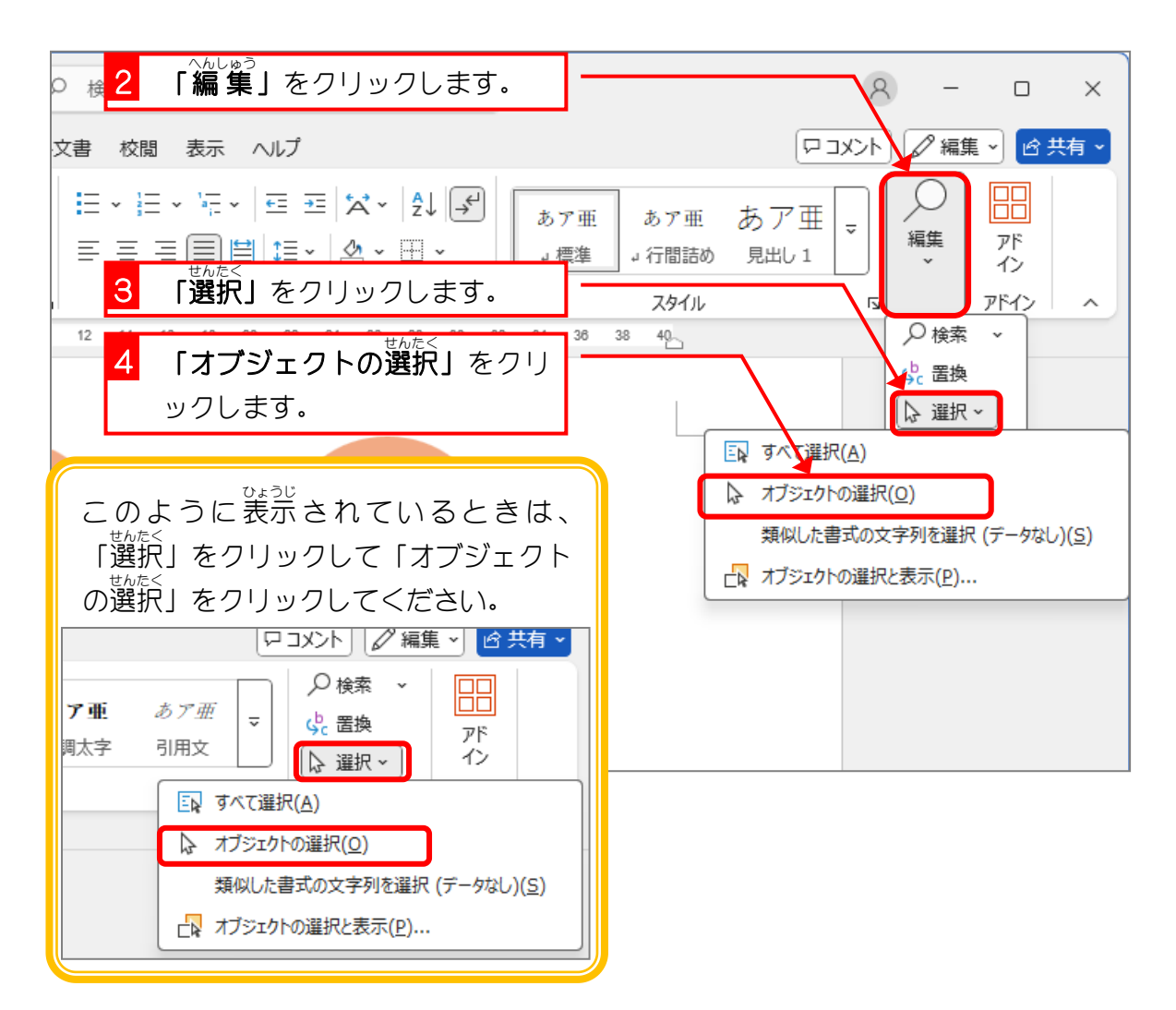

- 71 -

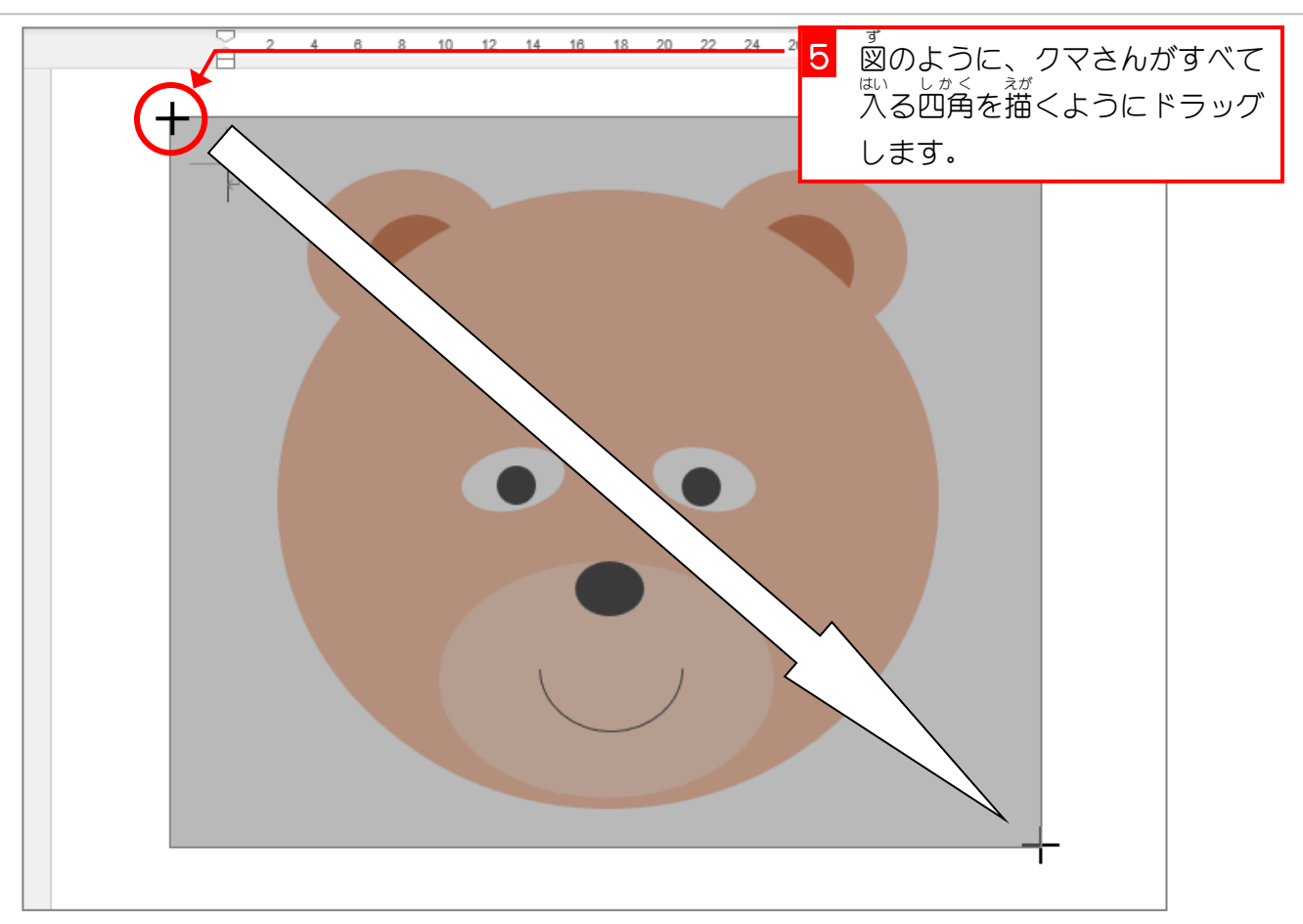

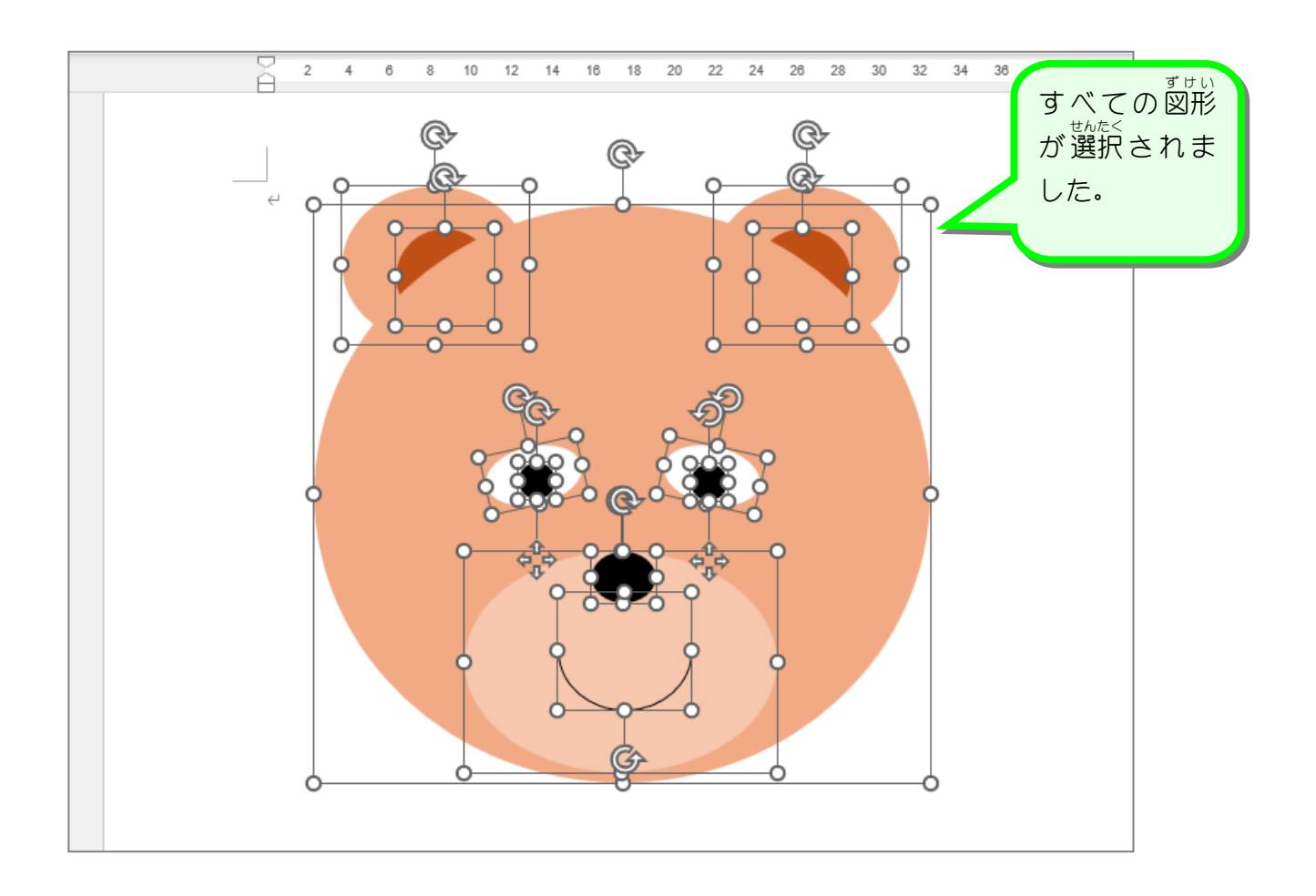